# Proton Sapphire<sup>PRO</sup>

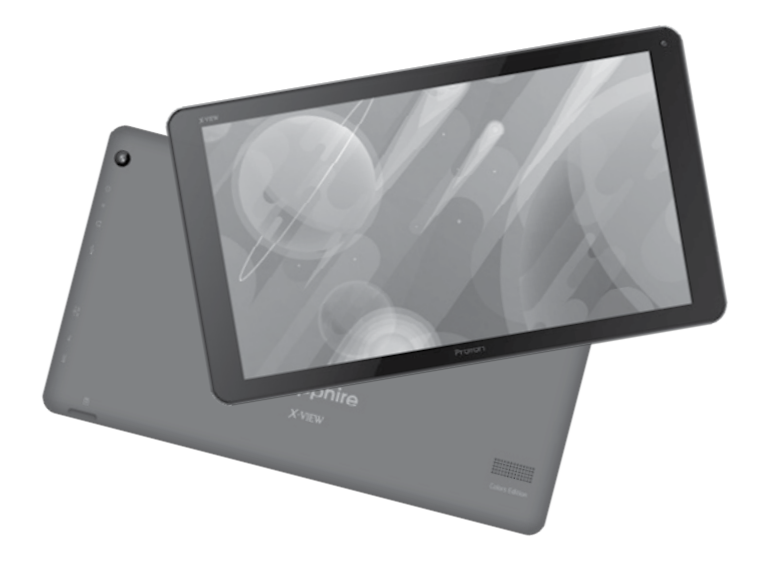

## Manual de Instrucciones

www.x-view.com

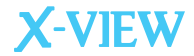

## Introducción

Proton Sapphire Pro es un dispositivo de internet portátil que le brinda una increíble experiencia para navegar en Internet, permitiéndole comunicarse con otras personas, disfrutar de sus aplicaciones preferidas, y acceder a información en cualquier lugar y a cualquier hora. Esta es la última generación de un equipo compacto, potente y portátil que combina grandes características y prestaciones en un cómodo formato, ideal para su rutina diaria.

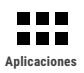

Compatible con la mayoría de las aplicaciones de terceros más populares (third-party applications).

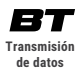

Compatible con dispositivos Bluetooth®.

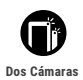

Dos cámaras integradas para capturar fotos y grabar videos.

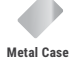

Carcasa trasera de aluminio.

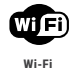

Conexión inalámbrica Wi-Fi.

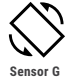

Rotación de la interfaz de pantalla automáticamente cuando se rota el equipo.

## 2) Botones y Conexiones

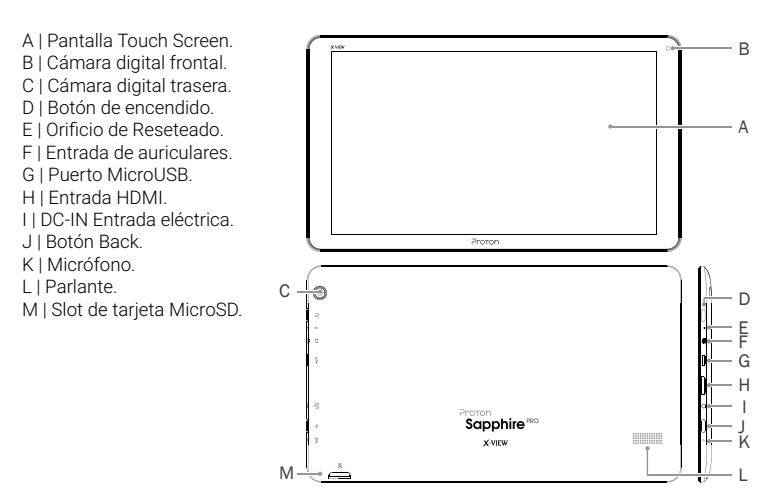

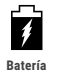

La tablet Proton Sapphire Pro posee batería interna recargable. Cuando el nivel de batería sea bajo, simplemente cargue el equipo. Conecte la tablet al tomacorriente, conectando el transformador incluido en el puerto DC-IN de la tablet. La carga de batería se completará en 5 horas.

#### IMPORTANTE:

Cargue su equipo durante 12 horas continuas antes del primer uso para asegurar el máximo rendimiento. La tablet debe cargarse utilizando el adaptador AC incluído. La unidad no se cargará conectada al puerto USB de la computadora, debido a que la corriente que la PC entrega no es suficiente.

#### Nota:

A. Usted puede operar el equipo mientras se está cargando. Para extender la vida útil de la misma, se recomienda no utilizarlo mientras se está cargando.

B. Se recomienda realizar una carga completa de batería antes de utilizar la tablet por primera vez.

C. Para una máxima prestación, las baterías de ion-litio necesitan ser utilizadas con frecuencia. S i usted no utiliza el equipo frecuentemente, asegúrese de recargar la batería al menos una vez al mes.

#### Cuatro movimientos es todo lo que necesita para utilizar su tablet Proton Sapphire Pro:

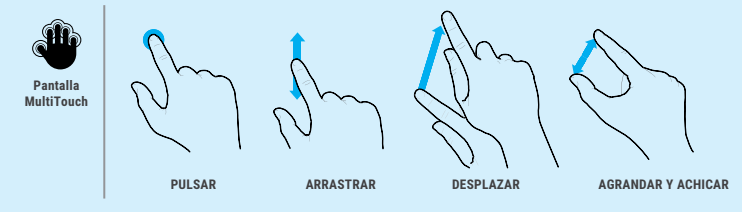

Para prender el equipo, mantenga presionado el botón de Encendido ("Power") en la tablet, hasta que la pantalla se inicie.

Esto puede demorar unos instantes, por favor aguarde.

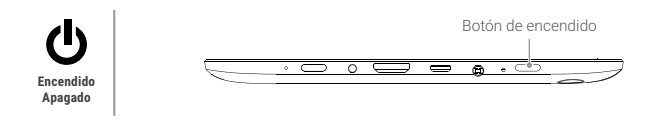

Para apagar el equipo, mantenga presionado el botón de Power, hasta que aparezca la opción de "Apagar", toque la opción "Apagar" y luego "OK".

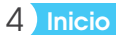

Desbloquear Pantalla La pantalla se bloqueará automáticamente cuando no es utilizada por un tiempo. Para desbloquearla, deberá tocar el botón de Encendido y deslizar el ícono 🔒.

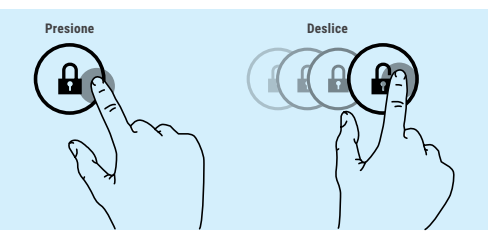

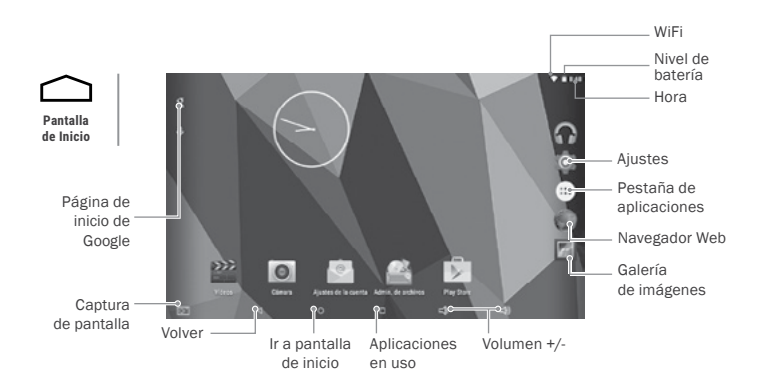

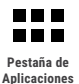

Proton Sapphire Pro posee varias aplicaciones y programas preinstalados. Presione la pestaña de Aplicaciones para verlas en pantalla. Mantenga presionado un ícono para poder agregarlo como acceso directo en el escritorio.

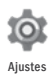

Presione el ícono de Ajustes de la Pantalla de Inicio para abrir el menú de ajustes y realizar los cambios que necesite.

## 5 Datos

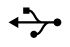

Transferencia de archivos Antes de leer o reproducir archivos, asegúrese que la memoria interna o externa de su tablet Proton Sapphire Pro tenga archivos cargados. Si no los tiene, transfiera archivos desde su computadora a su tablet Proton Sapphire Pro.

- Conecte su tablet a una computadora utilizando el cable USB incluido. En su computadora aparecerán dos discos externos. Uno representa la memoria interna de su tablet, y el otro representa la memoria externa ingresada (Tarjeta MicroSD).
- 2. Una vez establecida la conexión, encienda el dispositivo de almacenamiento USB.
- Seleccione en cuál de las memorias desea transferir los archivos, y copie los archivos de su PC en una de ellas.

#### Nota:

Las aplicaciones preinstaladas y el sistema operativo Android OS 5.0.1 ocupan aproximadamente 2 GB de la capacidad de la memoria interna de su tablet, por lo que usted verá una diferencia entre el espacio de memoria disponible.

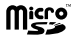

Tarjeta Micro SD Además de la memoria interna, la tablet Proton Sapphire Pro posee una ranura para tarjetas de memoria. Inserte allí su tarjeta Micro SD para expandir la capacidad de la memoria. Para acceder a la memoria, ingrese en el modo Explorador y seleccione el directorio "MicroSD".

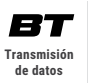

Este equipo es compatible con la función de transmisión de datos Bluetooth®, que permite transferir archivos desde o hacia otros equipos con conexión Bluetooth® de manera inalámbrica.

Para transferir los archivos mediante conexión Bluetooth®:

- 1. Active la opción Bluetooth® del equipo al que quiere transferir el archivo, para que el dispositivo pueda ser encontrado por su tablet.
- Active la función Bluetooth® de su tablet en la opción de Ajustes. La tablet comenzará a buscar equipos con conexión Bluetooth® cercanos y los mostrará en una lista.
- 3. Presione en el nombre del dispositivo para poder enlazarlo. Siga las instrucciones en pantalla.
- 4. Una vez que los dos equipos se enlazaron, ingrese al buscador de archivos, mantenga presionado el archivo a transferir y aparecerá un menú. Seleccione la opción Enviar desde este menú y luego presione el nombre del equipo al que desea transferir el archivo.

## 6 Navegador de archivos

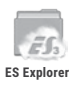

Usted podrá navegar por el sistema de archivos utilizando el ES explorer. Copie o mueva archivos y carpetas, cambie el nombre o elimine los archivos y carpetas no deseados. Seleccione de uno a múltiples archivos y carpetas.

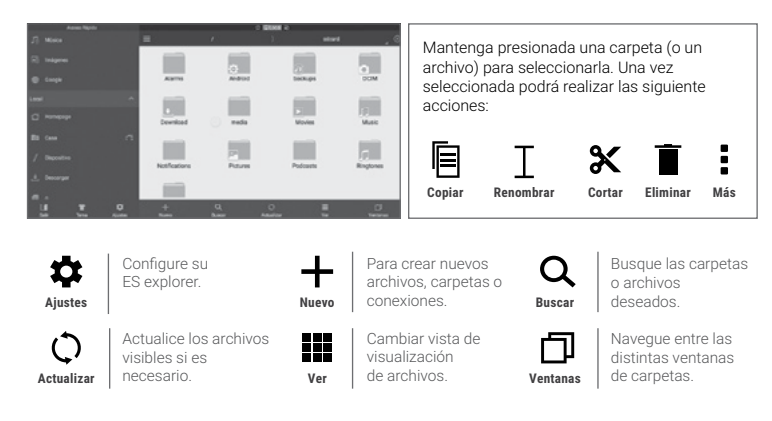

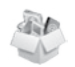

Utilice el Explorer para navegar por el sistema de archivos. Copie o mueva archivos y carpetas, cambie el nombre o elimine los archivos y carpetas no deseados. Seleccione de uno a múltiples archivos y carpetas.

Explorador de Archivos

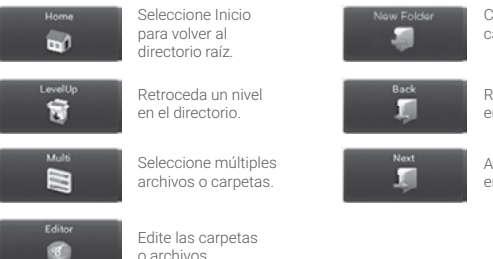

Cree una nueva carpeta.

Retroceda un nivel en la interfaz.

Avance un nivel en la interfaz.

Desplegue el Menú de opciones manteniendo presionado el archivo o carpeta deseado.

## Conectividad

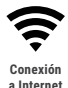

Su tablet Proton Sapphire Pro posee tecnología Wi-Fi interna, para que usted pueda acceder a Internet mediante la red inalámbrica. Para que la configuración Wi-Fi funcione, usted debe encontrarse en una zona Wi-Fi (zona de Internet inalámbrica). Cada vez que su tablet Proton Sapphire Pro se encuentre en el rango de una zona de conexión a Internet en la que ya se ha configurado previamente, intentará de conectarse automáticamente.

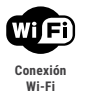

- 1. Presione el ícono de Ajustes 🔯
- Seleccione "Wi-Fi" y deslice el switch en pantalla a la posición Encendido para activar el Wi-Fi.

| Settings            | $\delta = V = -0$ |                     |
|---------------------|-------------------|---------------------|
| WIRELESS & NETWORKS | Tum on HDMI       |                     |
| ♥ Wi-Fi             |                   |                     |
| MOIL_               |                   |                     |
| I Sound             |                   |                     |
| O Display           |                   |                     |
| HDMI Settings       |                   |                     |
| 🔳 Storage           |                   |                     |
| Battery             |                   |                     |
| Apps                |                   |                     |
| 508                 |                   | ğ. 17.51 <b>♥</b> ∦ |

- 3. El equipo hará una búsqueda automática de todas las redes Wi-Fi disponibles y las mostrará en el panel derecho. La lista de redes disponibles muestra todas las conexiones inalámbricas que se encuentren en el rango de alcance de su tablet.
- Seleccione una red de la lista y presione "Conectar" para conectarse a la misma. Algunas redes pueden estar aseguradas por una contraseña; ingrese la contraseña para acceder a la misma antes de conectarse.

Si la conexión es exitosa, el mensaje "Conectado a.... (Nombre de la conexión Wi-Fi) aparecerá debajo de los Ajustes de Wi-Fi.

#### Nota:

<sup>1.</sup> La lista de las conexiones disponibles se actualiza constantemente.

Cuando la conexión Wi-Fi esté activada, el dispositivo se conectará automáticamente a las redes configuradas (cuando se encuentren en el rango).

## 8 Multimedia

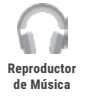

Cámara

Digital

Una vez ejecutada la aplicación, presione para desplegar el menú lateral. Seleccione "Mí música" para luego poder elegir el disco y el tema que usted desee escuchar. Sus archivos de música se organizarán en distintas pestañas (Géneros, Artistas, Álbumes y Canciones). También podrá crear sus propias Playlists.

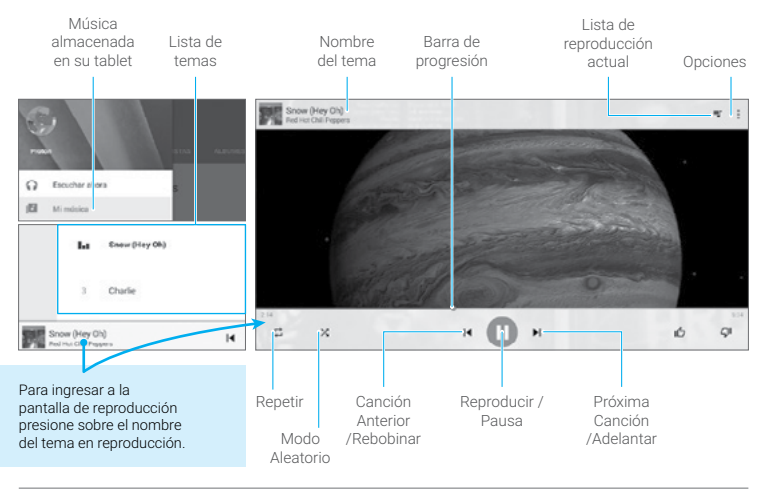

Para tomar fotografías presione el ícono ⋦.

Para comenzar una videograbación presione el ícono 🔽 y cuando desee dar por finalizada la misma nuevamente dicho ícono.

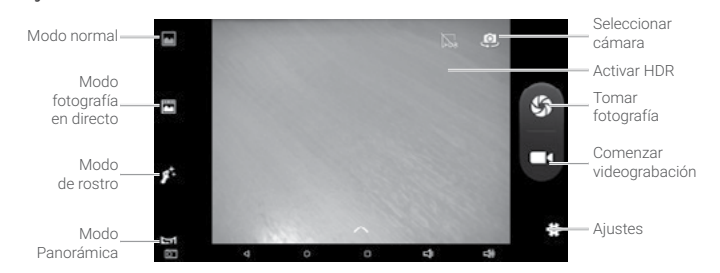

Usted puede pre visualizar el video o la imagen presionando el cuadrante de Previsualizar y seleccionando el archivo a reproducir.

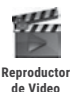

Al ingresar al Reproductor de Video, usted verá la lista de Archivos de Video que usted posee. Puede deslizar su dedo hacia arriba y hacia abajo en la Lista de Videos para desplazarse por la misma. Presione sobre un archivo para comenzar a reproducirlo.

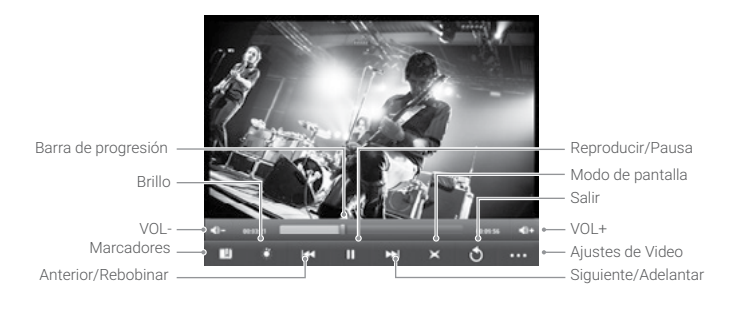

#### HDMI COD Salida HDMI

Proton Sapphire Pro posee una entrada HDMI, con la que usted podrá conectar la tablet a equipos de audio, monitores de PC o TV digital, siempre que los mismos posean entrada HDMI.

La conexión HDMI permite transmitir audio y video en alta definición.

Para usar la función HDMI en televisores digitales:

- Abra el menú de Ajustes, seleccione Ajustes HDMI para activar la Salida HDMI y seleccione una resolución de reproducción HDMI.
- 2. Encienda su TV y póngalo en Modo HDMI.
- 3. Conecte el equipo a la TV utilizando el cable HDMI.
- 4. Una vez que la conexión se establezca, la pantalla de su Proton Sapphire Pro se pondrá color negra, y verá en su TV la imagen que se reproduce en su tablet.
- 5. Para volver a reproducir la imagen en su Proton Sapphire Pro, desconecte el cable HDMI.

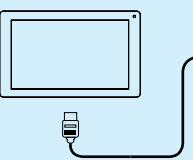

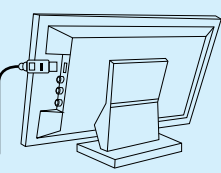

#### Nota:

Ya que la pantalla de Proton Sapphire Pro se pondrá de color negra mientras se encuentra conectada con la TV, se recomienda conectar un mouse USB a la tablet para operarla.

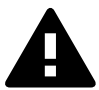

- 01. No someta al equipo a fuertes impactos, ni lo deje caer desde una altura considerada.
- 02. No use el equipo en situaciones de temperatura extrema, tanto frio como calor, ni lo exponga a luz de sol directa.
- **03.** No utilice los auriculares con sonido muy alto, ya que puede causar perdida de sensibilidad auditiva.
- 04. Evite utilizar el equipo en lugares donde haya campo magnético.
- 05. Mantenga el equipo alejado de líquidos. Si llegara a ingresar liquido en el equipo, apáguelo inmediatamente y límpielo cuidadosamente.
- **06.** No utilizar soluciones químicas para limpiar el equipo, ya que estas pueden generar corrosión. Para evitar esto, límpielo con un paño húmedo.
- X-View no se hace responsable por daños o pérdida de datos causados por mal funcionamiento, reparación del equipo, o descarga de batería.
- 08. No intente desarmar, reparar o modificar el producto. Esto invalidará la garantía. Contacte al servicio técnico X-View autorizado más cercano.
- 09. Cuando no vaya a utilizar el equipo por un período largo de tiempo, por favor cargue la batería al menos una vez al mes para extender su vida útil.
- **10.** Cuando el equipo esté siendo formateado o mientras se esté transfiriendo un archivo, no interrumpa la conexión. Si la conexión se interrumpe, los datos pueden dañarse o perderse.
- 11. Por favor, cargue la batería en caso de:

a) El ícono de nivel de batería muestra una batería vacía []. b) El equipo se apaga automáticamente repetidamente cuando se reinicia. c) El equipo no responde cuando se presionan las teclas, a pesar de que las mismas se encuentren desbloqueadas.

- 12. No colocar elementos de llama abierta, tales como velas, próximos al equipo.
- Este manual puede diferir del actual sistema operativo del equipo, ya que este está sujeto a cambios y/o actualizaciones sin notificación previa.
- 14. Para prevenir daños causados por un shock de estática, nunca utilice el equipo en condiciones de clima o ambiente muy seco.
- 15. Deseche la batería de manera correcta, no la arroje directamente a la basura.
- 16. Use el equipo únicamente con los accesorios incluidos en el pack. El uso de accesorios no recomendados invalidará la garantía.
- 17. Lea atentamente las especificaciones de seguridad eléctrica en el adaptador antes de conectar u operar el equipo.
- **18.** En caso de tener que remplazar la batería, contacte al Servicio Técnico X-View, ya que hay riesgo de explosión si la misma se cambia de manera incorrecta.

## **Especificaciones**

| CPU - Octa-Core Cortex A7 A83T              |                       | - Octa-Core Cortex A7 A83T 2.0GHz                                                                                                    |  |
|---------------------------------------------|-----------------------|----------------------------------------------------------------------------------------------------|--|
| DDR3                                        |                       | - 1 GB                                                                                                    |  |
| Sistema                                     | operativo             | - Android OS 5.0.1                                                                                                    |  |
| Hardware                                    |                       | - IBM PC o compatible PC, Note-book o Macintosh con puerto USB                                                                                                    |  |
| Memoria interna                             |                       | - 8 GB                                                                                                    |  |
| Tarjeta o                                   | de memoria            | - Tarjeta MicroSD, hasta 32GB                                                                                                    |  |
| REQUER                                      | RIMIENTOS DEL SISTEMA |                                                                                                    |  |
| Sistema operativo                           |                       | - Windows2000 o superior/Linux2.4/ MAC OS 10.6.7 superior                                                                                                    |  |
| CARACT                                      | ERÍSTICAS             |                                                                                                    |  |
| Interfaz - N<br>Sa                          |                       | - MicroUSB Alta velocidad / Tarjeta MicroSD / Auriculares de 3.5mm /<br>Salida 1080P HDMI                                                                                                    |  |
| Conexió                                     | n                     | - Wi-Fi (802.11 b/g/n)                                                                                                    |  |
|                                             |                       | - Compatible con dispositivos Bluetooth®                                                                                                    |  |
| Cámara                                      |                       | - Cámara Frontal, 0.3 Mega Pixeles. Cámara Trasera, 2 Mega Pixeles.                                                                                                    |  |
| G-senso                                     | ır                    | - 360°                                                                                                    |  |
| E-Book                                      | Formato de Archivo    | - PDF/EPUB/TXT/FB2/PDB                                                                                                    |  |
|                                             | Formato de Códec      | - PDF / EPUB Formato Abierto                                                                                                    |  |
| Formato de Imagen                           |                       | - JPEG(Baseline) / BMP / GIF (Static) / PNG                                                                                                    |  |
| Audio                                       | Formato de Archivo    | - MP3/WAV/OGG/FLAC/APE/AAC/WMA/M4A/3GPP                                                                                                    |  |
|                                             | Formato de Códec      | - MP3 / OGG / FLAC / APE / AAC                                                                                                    |  |
| Video                                       | Formato de Archivo    | - AVI, 3GP, MP4, RM, RMVB, FLV, MOV, MKV, MPG, VOB, DAT, TS, WEBM                                                                                                    |  |
|                                             | Formato de Códec      | - AVI(MPEG4,XVID,DIVX3/4/5/6, MS MPEG4 V3)                                                                                                    |  |
|                                             |                       | - 3GP/MP4(H.264,H.263,MPEG4,XVID, DIVX3/4/5/6, MS MPEG4 V3)                                                                                                    |  |
|                                             |                       | - RM/RMVB(Real video 8/9):                                                                                                    |  |
|                                             |                       | - FLV(Sorenson Spark)                                                                                                    |  |
|                                             |                       | - MOV(H.264, H.263, MPEG4, XVID, DIVX3/4/5/6, MS MPEG4 V3)                                                                                                    |  |
|                                             |                       | - MPG/DAT/VOB(MPEG1/2)                                                                                                    |  |
| Carga d                                     | e batería             | - Aproximadamente 4 horas                                                                                                    |  |
| Duración de batería                         |                       | <ul> <li>Aproximadamente 7 horas de reproducción de música;</li> <li>Aproximadamente 5.5 horas de reproducción de video;</li> <li>Aproximadamente 4.5 horas de navegación de internet.</li> </ul> |  |
| Pantalla                                    | 1                     | - 10.1 Pulgadas LCD, Pantalla táctil Multitouch, 1024x600 SD.                                                                                                    |  |
| Fuente de energía                           |                       | - Batería recargable Poli-Litio / 5500mAh,                                                                                                    |  |
|                                             |                       | - Adaptador AC: AC Entrada100-240V~50/60Hz, DC Salida 5V/2A                                                                                                    |  |
| Rango de temperatura ambiente para guardado |                       | -20°C~ +60°C                                                                                                    |  |
| Rango de temperatura ambiente para uso      |                       | 0°C ~ +50°C                                                                                                    |  |
| Rango de humedad ambiente para uso          |                       | 20% ~ 90%~ (40°C)                                                                                                    |  |
| Rango de humedad ambiente para guardado     |                       | 20% ~ 93% (40°C)                                                                                                    |  |

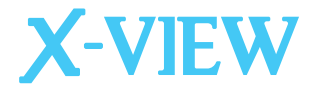

www.x-view.com